# CAS con OpenEBS

#### Preparando el equipo o la máquina virtual

Asegurarse que kubectl y Minikube están instalados según la bitácora en el sitio de la cátedra.

Instalar conntrack: sudo apt update sudo apt install conntrack

Para esta práctica necesitaremos un cluster minikube con privilegios de root (ALGO TOTALMENTE INSEGURO). Para ello primero eliminaremos cualquier cluster que hayamos creado y crearemos uno nuevo con privilegios de root:

```
sudo -E minikube start --vm-driver=none
```

Verificar que kubectl y kubernetes están configurados y funcionando

sudo kubectl get nodes sudo kubectl get pods --all-namespaces

Instalar Open iSCSI sudo apt update sudo apt install open-iscsi sudo service open-iscsi restart

Verificar que el servicio está funcionando con: sudo service open-iscsi status

Podemos ver el nombre del iSCSI initiator con: sudo cat /etc/iscsi/initiatorname.iscsi

## Instalando OpenEBS en el cluster Kubernetes

Descargamos el manifiesto para instalar OpenEBS en nuestro cluster con: curl -Ls https://github.com/openebs/openebs/raw/master/k8s/openebsoperator.yaml -o openebs-operator.yaml

Instalamos OpenEBS con: sudo kubectl apply -f openebs-operator.yaml

Podemos monitorear el despliegue hasta que todos los deployments estén listos con: sudo kubectl get deploy -n openebs --watch

Podemos ver todos los elementos de OpenEBS con: sudo kubectl get all -n openebs

## Creando un volumen persistente con OpenEBS

Descargamos el manifiesto para crear una storage class y un volumen persistente OpenEBS con una sola réplica:

curl -Ls https://raw.githubusercontent.com/openebs/openebs/master/k8s/demo/ pvc-single-replica-jiva.yaml -o pvc-single-replica-jiva.yaml

Modificamos el tamaño del volumen editando el archivo y cambiando "5Gi" por "100M"

Creamos la storage class y el volumen persistente con: sudo kubectl apply -f pvc-single-replica-jiva.yaml

Podemos ver las storage class, volumenes persistentes y sus claims con: sudo kubectl get sc,pv,pvc

Los datos de los volúmenes estarían en el directorio /var/openebs en cada uno de los nodos de almacenamiento. Al usar minikube, los volúmenes estarán dentro del directorio /var/lib/docker/volumes/minikube/\_data/openebs/.

Podemos ver el volumen recién creado haciendo: sudo ls -l /var/lib/docker/volumes/minikube/\_data/openebs/

## Creando un Stateful Workload con OpenEBS

Para ver OpenEBS en funcionamiento vamos a desplegar un Stateful Workload que persista los volúmenes usando OpenEBS.

Primero vamos a descargar los manifiestos ejemplo desde el proyecto OpenEBS: cd ~ git clone https://github.com/openebs/openebs.git cd openebs/k8s/demo/crunchy-postgres

Vamos a cambiar la cantidad de réplicas del volumen editando el archivo **set.json** mediante:

```
nano set.json
```

Cambiar el valor de storageClassName de openebs-jiva-default a openebs-standard.

Analizar los manifiestos dentro del archivo enumerando y describiendo cada objeto.

```
Para desplegar ejecutar:
sudo kubectl create -f set-sa.json
sudo kubectl create clusterrolebinding permissive-binding \
    --clusterrole=cluster-admin \
```

```
--user=admin \
--user=kubelet \
--group=system:serviceaccounts
sudo kubectl create -f set-service.json
sudo kubectl create -f set-primary-service.json
sudo kubectl create -f set-replica-service.json
sudo kubectl create -f set.json
```

Explique que hace cada uno de los comandos anteriores.

Para ver los volúmenes: sudo kubectl get pvc sudo kubectl get pv

Para ver los servicios desplegados: sudo kubectl get service

Recuerde eliminar el cluster con privilegios de root una vez terminada la práctica.